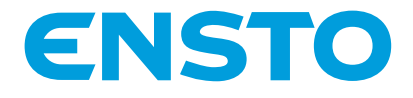

RAK 111 20.10.2016

# Chago Wallbox

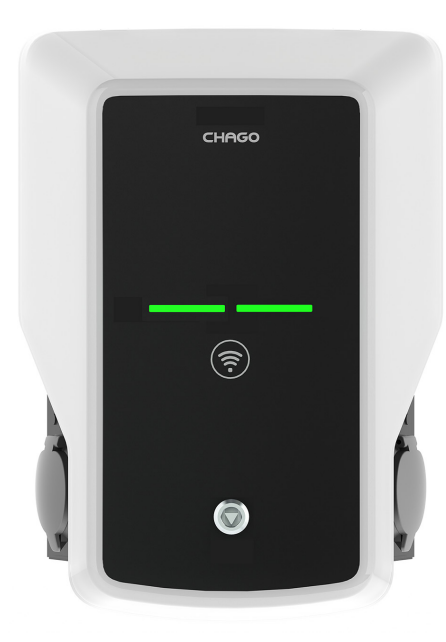

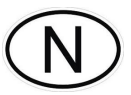

Installeringsinstruksjoner Bruksanvisning

# CE

# Innhold

| 1 Chago Wallbox                                              | з  |
|--------------------------------------------------------------|----|
|                                                              | 2  |
| 2. Sikkernetsinstruksjoner                                   | 3  |
| 3. Leveransens innhold                                       | 4  |
| 4. Tilbehør                                                  | 4  |
| 5. Installeringsinstruksjoner                                | 5  |
| 5.1. Før installering                                        | 5  |
| 5.2. Installering av veggbrakett                             | 6  |
| 6. Nettilkobling                                             | 9  |
| 7. Idriftsetting                                             | 10 |
| 7.1. Koble til Chago Wallbox                                 | 10 |
| 7.2. Konfigurere Chago Wallbox                               | 11 |
| 7.3. Idriftsetting av frittstående ladepunkt                 | 12 |
| 7.4. Idriftsetting av online ladepunkt                       | 13 |
| 8. Brukerveiledning                                          | 15 |
| 8.1. Brukergrensesnitt                                       | 15 |
| 8.2. Lading                                                  | 15 |
| 9. Teknisk informasjon                                       | 16 |
| 10. Garanti                                                  | 17 |
| 11. Dimensjonstegning                                        | 17 |
| 12. Sjekkliste for installering/idriftsetting                | 18 |
| 13. Instruksjoner for vedlikehold / forebyggende vedlikehold | 19 |
| 14. Feilsøking                                               | 20 |
| 15. Intern strømkrets i EVB100 – eksempel                    | 21 |
| 16. Intern strømkrets i EVB200 – eksempel                    | 22 |

## 1. Chago Wallbox

EVB100: Enkel ladeenhet

EVB200: Dobbel ladeenhet

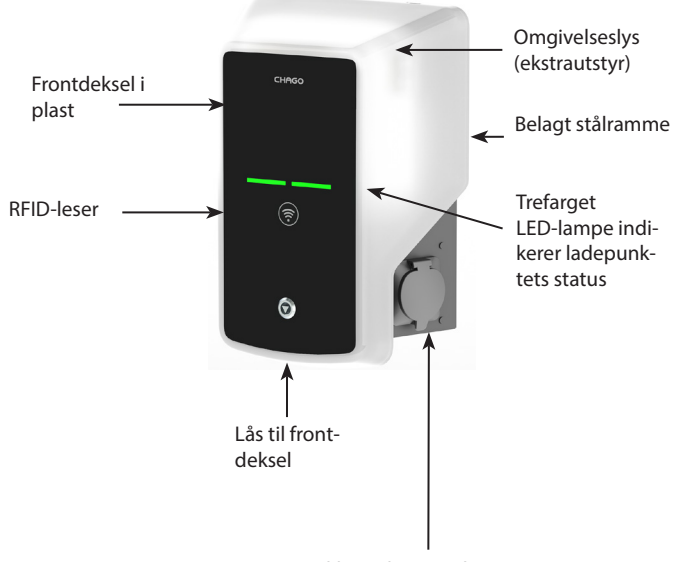

1-2 x stikkontakter modus 3 / type 2

#### 2. Sikkerhetsinstruksjoner

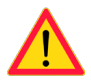

- Chago Wallbox skal bare installeres av kvalifisert personell.
- Les denne bruksanvisningen før ladepunktet installeres og tas i bruk.
- Bruksanvisningen skal oppbevares på et trygt sted og være tilgjengelig for fremtidig installerings- og servicearbeid.
- Følg retningslinjene i bruksanvisningen under installering og bruk av ladepunktet.
- Installeringen skal utføres i samsvar med lokale sikkerhetsforskrifter, restriksjoner, dimensjonering, regelverk og standarder.
- Informasjonen i denne håndboken fritar på ingen måte brukeren fra ansvaret for å følge alle gjeldende regler og sikkerhetsstandarder.

# 3. Leveransens innhold

- Chago Wallbox (EVB100/EVB200)
- Installeringsinstruksjoner og bruksanvisning
- Veggbrakett (EVTL40.00) som ekstrautstyr

#### 4. Tilbehør

#### Veggbrakett

#### EVTL40.00

Inkludert på Wallbox-konfigurasjonene EVBx00-A/-B/-C/-D.

Bestilles separat for andre konfigurasjoner.

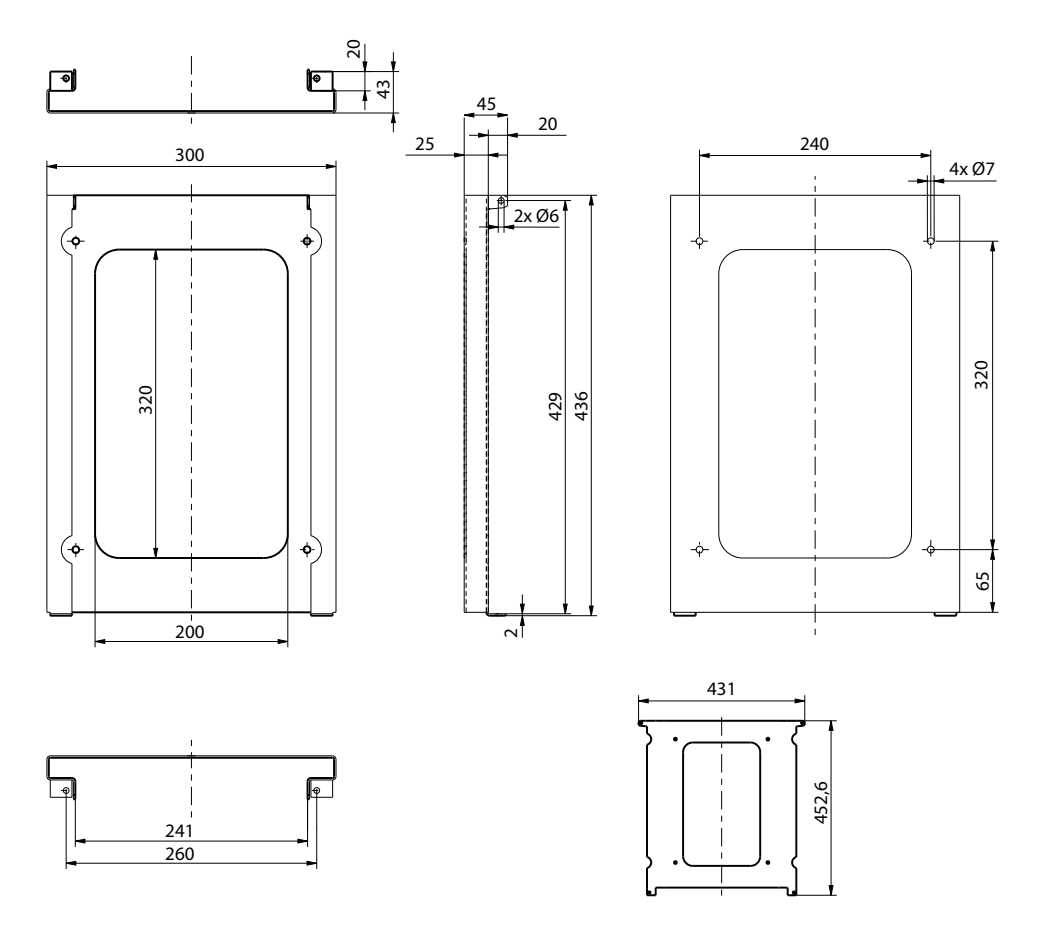

#### Flens

#### KOT21715

Inkludert i leveransen.

Merk! Kabelgjennomføringer er ikke inkludert i leveransen.

Bestill passende kabelgjennomføringer separat i henhold til forsyningskabelstørrelsene som benyttes, f.eks. kabelgjennomføringsserien Ensto KTM (polyamid eller messing).

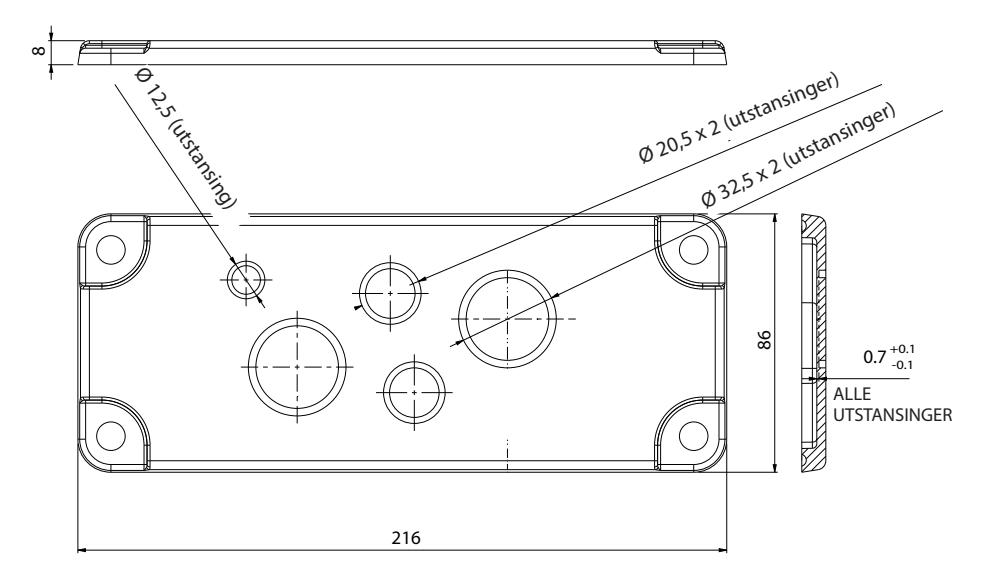

# 5. Installeringsinstruksjoner

#### 5.1. Før installering

Ta Wallbox ut av emballasjen. Vær forsiktig så det ikke lages riper i overflaten på Wallbox når den tas ut fra emballasjen.

Ta følgende i betraktning ved valg av installeringssted:

- Tilstrekkelig plass med hensyn til drift og vedlikehold.
- Påse at veggmaterialet er egnet og robust. Monteringsflaten må være flat og loddrett.
- For å sørge for optimal ladeytelse må ladeenheten ikke utsettes for direkte sollys.

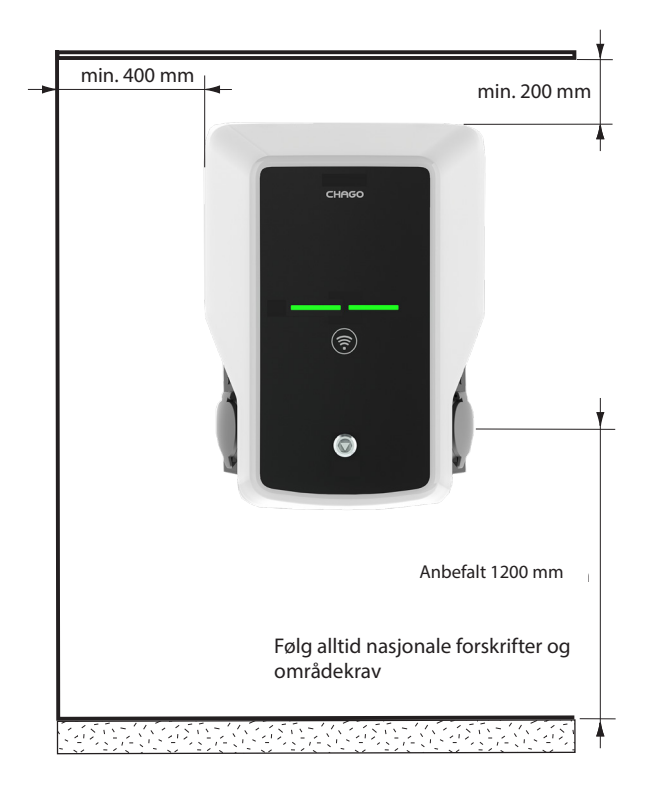

# 5.2. Installering av veggbrakett

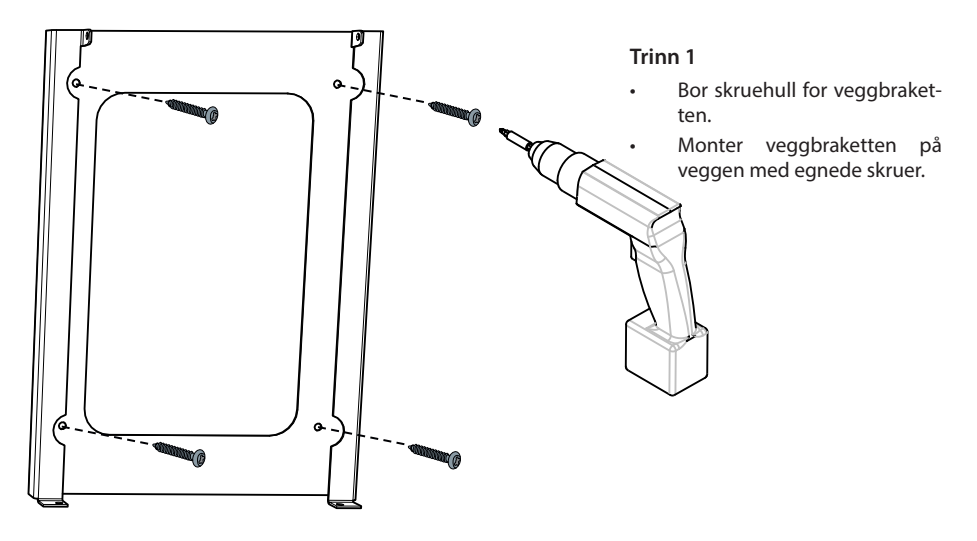

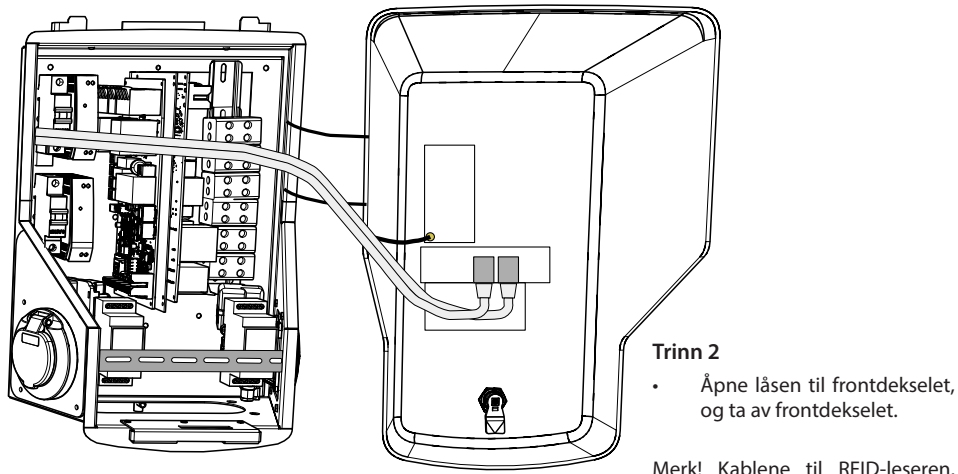

Merk! Kablene til RFID-leseren, LED-modulen og 3G-antennen er festet til frontdekselet. Vær forsiktig når du fjerner frontdekselet slik at ingen komponenter ødelegges.

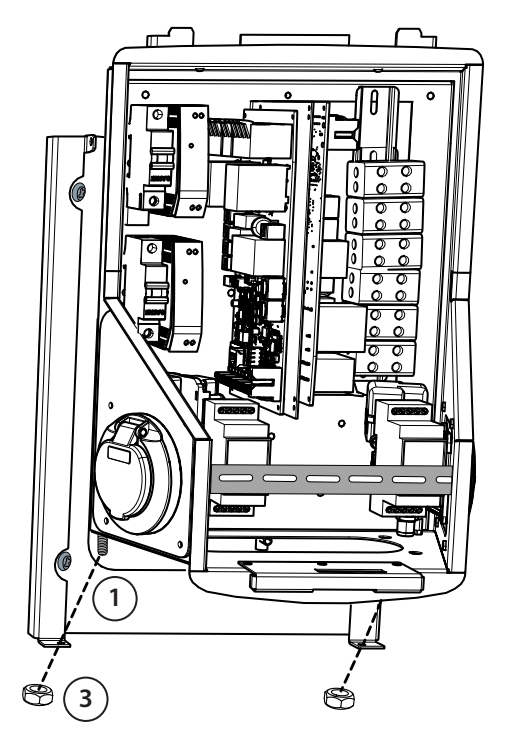

### Trinn 3

- Plasser Wallbox på veggbraketten (1).
- Fest toppen av Wallbox til veggbraketten med skruene som følger med i esken (2).
- Fest med mutterne som følger med esken (3).

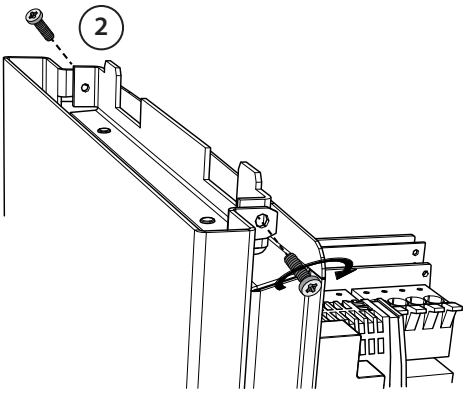

#### Trinn 4

- Fjern om nødvendig den fremre DIN-skinnen for å skape mer plass for installasjonen.
- Fjern flensen fra bunnen av Wallbox-rammen.
- Åpne utstansingen som kreves for kabelgjennomføringen.
- Sett kabelgjennomføringen på plass.
- Sett flensen på plass.
- Trekk ca. 600 mm av forsyningskabelen gjennom kabelgjennomføringen.
- Fjern kabelmantelen ca. 200 mm målt fra kabelgjennomføringens utgang.
- Fest den fremre DIN-skinnen på plass.
- Trekk forsyningskablene gjennom plastføringen som følger med i leveransen.
- Før forsyningskablingen over DIN-skinnen slik at uttakets låsesystem ikke skader kablingen.
- Kutt forsyningskablene i forskjellige lengder. La jordledningen være lang nok til at den vil være den siste som løsner hvis det skulle oppstå feil.
- Avisoler ledningene 25 mm og koble dem til forsyningskoblingene.
- Påse at kablene til RFID-leseren, LED-modulen og 3G-antennen rutes riktig.
- Lukk frontdekselet.

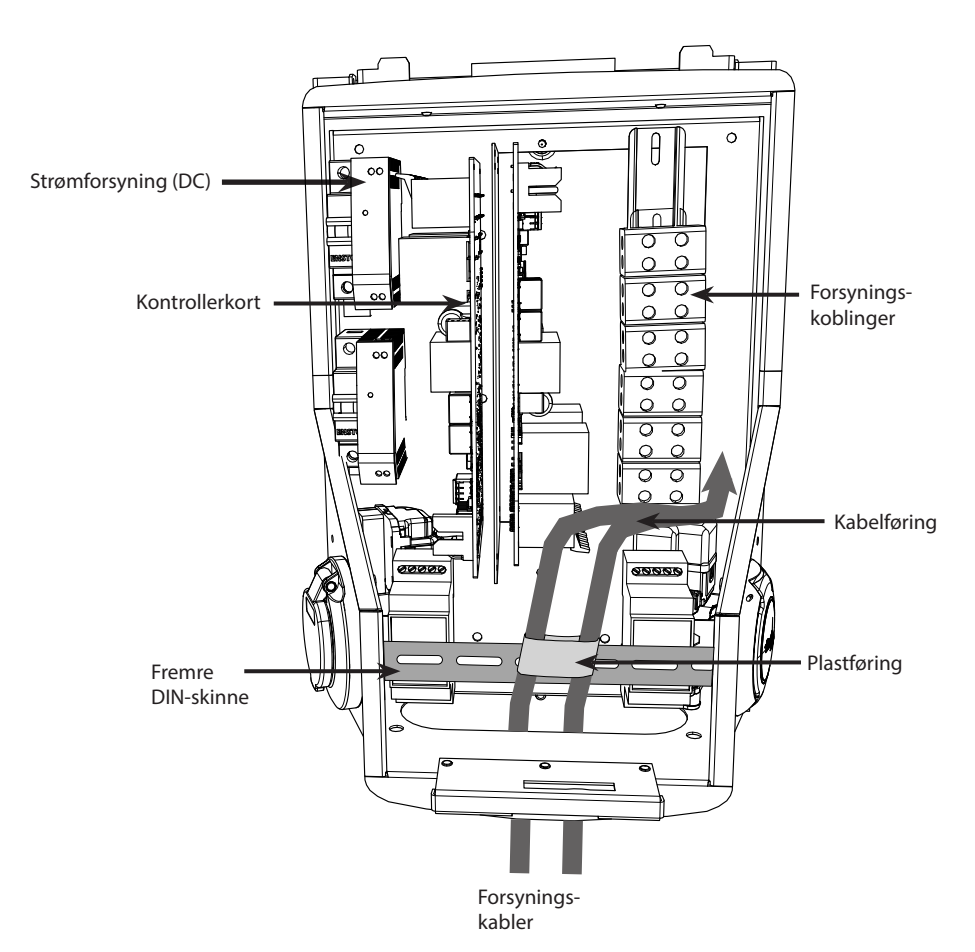

# 6. Nettilkobling

Spennings- og strømverdier samt kabler og ledningsverndimensjonering må være i samsvar med nasjonale bestemmelser. Systemdimensjonering skal utføres av en kvalifisert elektroingeniør.

Koble til separate forsyningskabler for hvert ladeuttak.

Det er anbefalt å bruke flertrådete kabler i Wallbox-installasjoner.

Jordfeilvern (RCD) og automatsikring (MCB) for hvert ladeuttak må installeres i bryteranlegget.

#### Eksempel: Nettilkobling for Chago Wallbox med to uttak

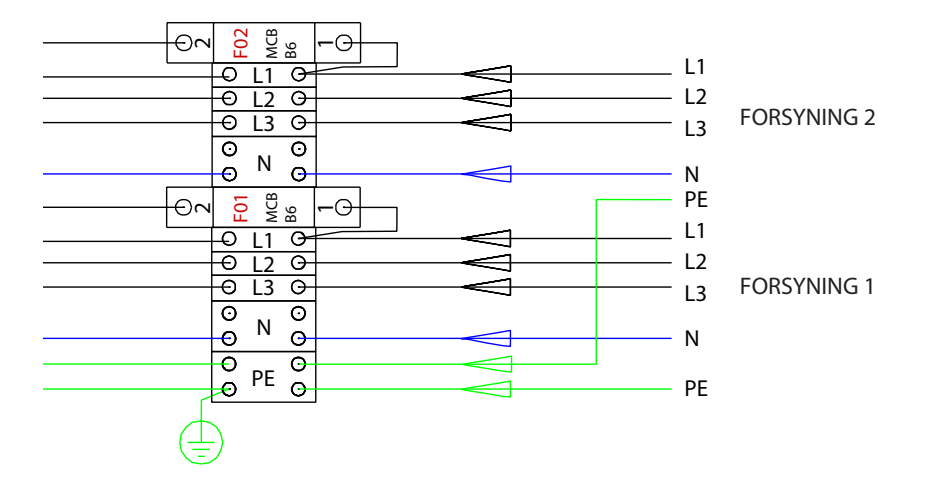

# 7. Idriftsetting

Før Chago Wallbox settes i drift, må den installeres i henhold til installeringsinstruksjonene.

Alle Chago Wallbox-enheter er som standard i fri driftsmodus (frittstående drift). I fri lademodus er ikke ekstern kommunikasjon (Ethernet, 2G/3G) aktivert. Hvis Chago Wallbox skal kobles til en serverdel (online-modus), påse først at den grunnleggende funksjonaliteten fungerer før kommunikasjon opprettes.

#### 7.1. Koble til Chago Wallbox

Hvis du vil endre standardinnstillingene, må du koble til Chago Wallbox via det nettbaserte konfigurasjonsverktøyet for å fortsette med innstillingene for idriftsettelse. Bruk Firefox eller Internet Explorer til å utføre konfigureringen.

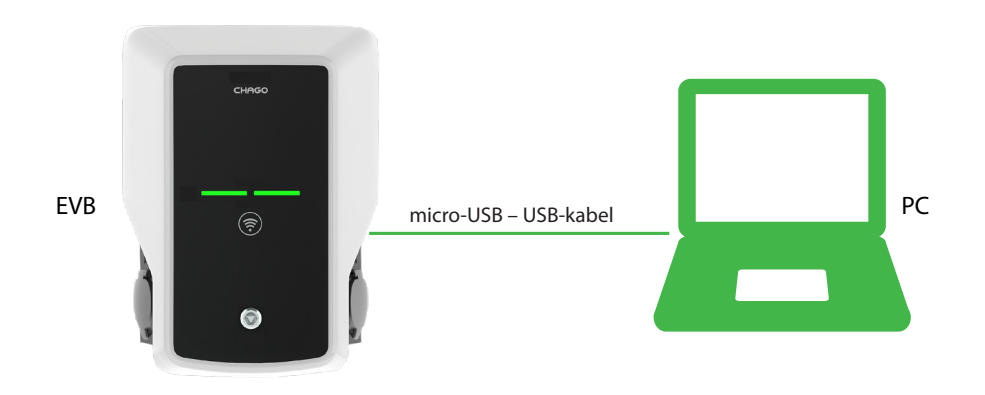

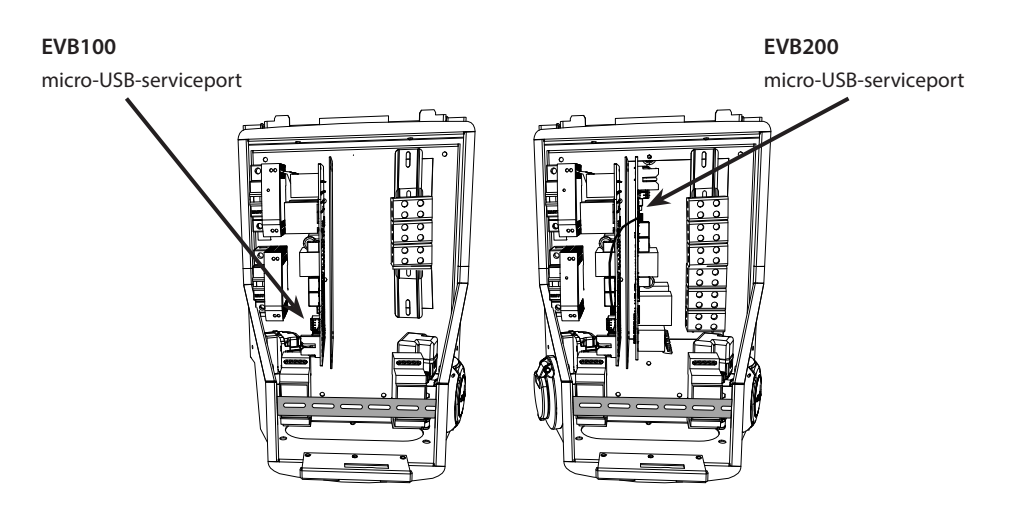

#### 7.2. Konfigurere Chago Wallbox

1. Hvis du vil se enhetens status og innstillinger, logger du på med lesetilgang.

Gå til: http://192.168.123.123/

Påloggingssiden åpnes. Velg «Master»- eller «Slave»-kontrolleren for å gjennomgå innstillingene.

| Master |               |                        |                  |  |  |
|--------|---------------|------------------------|------------------|--|--|
| Slave  |               |                        |                  |  |  |
|        | Please select | the controller you war | nt to configure. |  |  |

2. Hvis du vil foreta endringer, logger du på som operatør.

Koble til SLAVE-kontrolleren. Gå til: http://192.168.123.123/operator

Koble til MASTER-kontrolleren. Gå til: http://192.168.123.123:81/operator

Når operatørvalget er synlig, kan du foreta endringer på tilkoblingsinnstillingen (OCPP, Ethernet, 3G-modem osv.)

Når nettleseren ber deg om å angi brukernavn og passord, angir du følgende:

Brukernavn = operator Passord = yellow\_zone

| State     |                                |                                                                 |                                                                                                    |
|-----------|--------------------------------|-----------------------------------------------------------------|----------------------------------------------------------------------------------------------------|
|           | ChargePoint ID (OCPP)          | +49*839*0000000001                                              | OCPP Charge Point ID that is used to identify towards the backend system                                                                                                    |
| Operator  | OCPP State (connector 1)       | IDUE                                                            | State of OCPP at connector 1                                                                                                    |
| Type2 5   | Type2 State (connector 1)      | (A) Vehicle not connected                                       | State of TYPE2 socket at connector 1.                                                                                                    |
|           | Signaled current               | 0                                                               | The current in Ampere that is signaled to the vehicle via PWM.                                                                                                    |
|           | Schuko State (connector 1)     | IDLE                                                            | State of Schuko socket at connector 1.                                                                                                    |
|           | Connection State (Backend)     | NOT CONNECTED                                                   | The current state of the backend connection on TCP level                                                                                                    |
|           | Connection State (Modern)      | OFF                                                             | Show at which state in the connection sequence the modern is currently operating. Show OK when connected.                                                                                          |
| Operatør- | Free charging                  | On                                                              | This mode allows charging without authorization via RFID or the backend. Charging is started immediately after<br>a vehicle is connected                                                           |
| vala      | RCMB protection state          | 30mA OFF 6mA OFF Extra Entors OFF                               | RCMB protection state.                                                                                                    |
| valg      | Slave State                    | ListenSocket 0 Status 3 Erlor 4 ktTag. PidTag: Trankl -1 time:0 | Slave State                                                                                                    |
|           | ChargePoint Geo Location       | Not Available                                                   | Link to a map showing the geographical location of the charge point.                                                                                                    |
| synlig 📑  | 3G Network operator            | UNKNOWN                                                         | The name of the network operator the built-in 3G modern is currently connected to.                                                                                                    |
|           | Network registration mode      | Disable                                                         | The current network registration mode of the 3G modern which informs about the technology (2G, 3G) and abo<br>the registration (home network, roaming)                                             |
|           | Network registration state     | Not Registered and Not Searching                                | The registration state to the mobile network.                                                                                                    |
|           | Modern access technology       | OSM.                                                            | Shows which access technology (20, 30) the modern is currently using                                                                                                    |
|           | Scan network operators at boot | 0#                                                              | Determines whether upon boot a search for available network operators is carried out. The result can then be<br>requested as separate parameter. The value is automatically set to off after boot. |
|           | Operator Selection Mode        | Automate                                                        | Operator Selecton Mode, Auto or Manual                                                                                                    |
|           | Mobile country code (MCC)      | 0                                                               | Mobile country code as determined from the SIM card. This tells you which country your SIM card comes from                                                                                         |
|           | Mobile Network Code (MNC)      | 0                                                               | Mobile Network code as determined from the SIM card. This tells you which mobile network operator your SIM card comes from                                                                         |
|           | Location area code (LAC)       | 0                                                               | Location area code as reported by the built-in 3G modern, this value can be used to determine the location of the charge point                                                                     |
|           | 18.0007                        |                                                                 | Cell is as reported by the built-in 3G modern, this value can be used to determine the finer location of the chart                                                                                 |

#### 7.3. Idriftsetting av frittstående ladepunkt

#### 1.a) Fri lading

«Free Charging» (fri lading) er aktivert som standard. Ladingen starter umiddelbart når et kjøretøy er koblet til. Autorisering ved hjelp av RFID-brikke eller via serverdel er ikke i bruk.

- 1. Åpne frontdekselet.
- 2. Slå på F01/F02.
- 3. Kontroller at strømforsyningen slås på (grønn LED-lampe).
- Vent til LED-lampen i frontdekselet skifter fra rød til grønn. Merk! Oppstarten tar ca. 1–2 minutter.
- 5. Enheten er klar til bruk i «Free charging»-modus (fri lademodus).

Merk! Maksimal ladestrøm er 32 A som standard. Denne verdien kan endres. Logg på ladepunktet og angi den nye verdien for maksimal ladestrøm med parameteren «*Operator Current Limit (A)*» (operatør gjeldende grense (A)). Utfør endringer på Master- og Slave-kontrollerne hver for seg. Se kapittel 7.1 og 7.2 for detaljer.

| Energy management from second meter                        | Off -   | Enabling of energy Management from second meter                                                                     |
|------------------------------------------------------------|---------|----------------------------------------------------------------------------------------------------|
| Current limit for energy management from second<br>meter   | 80      | Current limit for energy management from second meter in Ampere (A)                                                 |
| Energy management from external input                      | DISABLE | Enabling of energy Management from external input                                                                   |
| Current limit for energy management from external<br>input | 16      | Single Phase RMS current limit for energy management from external input in An<br>80 A. Set to 0A to pause charging |

Merk! Konfigurasjon av forsyningsfase. Ladepunktet er som standard konfigurert med trefaseforsyning. Ved bruk av énfaseforsyning, endre fasekonfigurasjonen. Logg på ladepunktet og angi den eksisterende faseparameteren «*Phases connected to the Charge Point*» (faser tilkoblet til ladepunktet). Utfør endringer på Master- og Slave-kontrollerne hver for seg. Se kapittel 7.1 og 7.2 for detaljer.

| Power source voltage                 | 230                          | Single phase RMS voltage of the power source feeding the chargep<br>calculation from power values from meter |
|--------------------------------------|------------------------------|----------------------------------------------------------------------------------------------------|
| Phases connected to the Change Point | L1 + L2 + L3 V               | This parameter describes how many and which phases are used                                                  |
| Language of Display                  | Multi-Language EN-DE-FR-NL V | The language of display texts on the LCD display, if available. Only                                         |

#### 1.b) Autorisert lading

Ladingen starter når RFID-brikken holdes mot RFID-leseren.

- 1. Åpne frontdekselet.
- 2. Slå på F01/F02.
- 3. Kontroller at strømforsyningen slås på (grønn LED-lampe).
- Vent til LED-lampen i frontdekselet skifter fra rød til grønn. Merk! Oppstarten tar ca. 1–2 minutter.
- 5. Koble den bærbare service-PC-en til Wallbox via micro-USB-serviceporten på kontrollerkortet.
- 6. Logg på http://192.168.123.123:81/operator.
- 7. Velg «Free charging» mode off (fri lademodus av).

8. Legg til ID-er for RFID-leseren i ladepunktets internminne:

Merk: Liste over ID-er for bufferen, adskilt med kolon. Maks. 80 oppføringer vises. Hvis du vil tømme bufferen, må listen være tom. ID-ene i listen legges til, og de andre oppføringene i bufferen blir ikke slettet.

Se eksempelet nedenfor.

|                          |                  | I • •                                                                                                    |
|--------------------------|------------------|----------------------------------------------------------------------------------------------------|
| List of entries in cache | ad51b6c,3E240811 | List of colon-separated IDs for the cache. A maxim<br>be empty. The listed IDs are added, while the other |

- 9. Når du har fullført endringene, klikker du «*Save & Restart*» (lagre og start på nytt) for å ta de nye innstillingene i bruk.
- 10. Vent til LED-lampen i frontdekselet skifter til grønn.
- 11. Lukk frontdekselet.

#### 7.4. Idriftsetting av online ladepunkt

#### 2.a) Konfigurasjon av Ethernet-drift

- 1. Åpne frontdekselet.
- 2. Slå på F01/F02.
- 3. Kontroller at strømforsyningen slås på (grønn LED-lampe).
- Vent til LED-lampen i frontdekselet skifter fra rød til grønn. Merk! Oppstarten tar ca. 1–2 minutter.
- 5. Koble den bærbare service-PC-en til Wallbox via micro-USB-serviceporten.
- 6. Logg på http://192.168.123.123:81/operator
- 7. Aktiver følgende innstillinger for å aktivere online-modus på enheten:

Tilkoblingsinnstillinger for serverdel:

- ◊ Ladepunkt-ID (OCPP), som standard serienummeret til kontrolleren (master/slave).
- Tilkoblingstype, velg «Ethernet»
- OCPP mode (OCPP-modus, avhenger av kommunikasjonsprotokollen som støttes av den tilkoblede serverdelen)
- SOAP / JSON OCPP URL (tilkoblingsadresse for serverdel), velg SOAP eller JSON avhengig av anvendt OCPP-modus

Tilkoblingsinnstillinger for Ethernet:

- ♦ DHCP i bruk
- 8. Når du har fullført endringene, klikker du «*Save & Restart*» (lagre og start på nytt) for å ta de nye innstillingene i bruk.
- 9. Vent til LED-lampen i frontdekselet skifter til grønn.
- 10. Sørg for at den angitte ladepunkt-ID-en er synlig på serverdelen som brukes.
- 11. Lukk frontdekselet.

#### 2.b) Konfigurasjon av 3G-drift

Det kreves ett micro-SIM-kort for hver Wallbox-enhet.

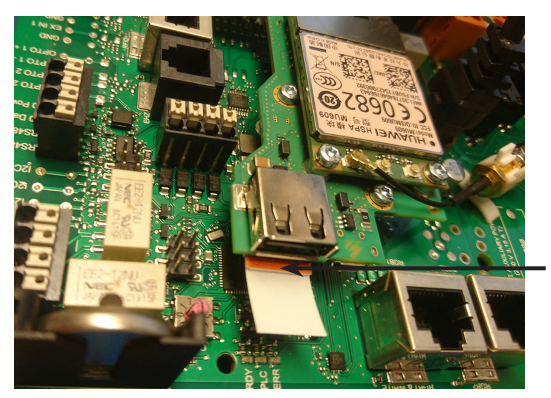

«micro-SIM»-kort Hvis du må ta ut micro-SIM-kortet, trekker du i den hvite teipen som er festet på baksiden av kortet.

- 1. Åpne frontdekselet.
- 2. Slå på F01/F02.
- 3. Kontroller at strømforsyningen slås på (grønn LED-lampe).
- Vent til LED-lampen i frontdekselet skifter fra rød til grønn. Merk! Oppstarten tar ca. 1–2 minutter.
- 5. Koble den bærbare service-PC-en til Wallbox via micro-USB-serviceporten.
- 6. Logg på http://192.168.123.123:81/operator
- 7. Aktiver følgende innstillinger for å aktivere online-modus på enheten:

Tilkoblingsinnstillinger for serverdel:

- ◊ Ladepunkt-ID (OCPP), som standard serienummeret til kontrolleren (master/slave).
- ♦ Tilkoblingstype, velg «3G»
- OCPP mode (OCPP-modus, avhenger av kommunikasjonsprotokollen som støttes av den tilkoblede serverdelen)
- SOAP / JSON OCPP URL (tilkoblingsadresse for serverdel), velg SOAP eller JSON avhengig av anvendt OCPP-modus

Innstillinger for 3G-modem:

- APN name (APN-navn, avhenger av mobiloperatør)
- APN username / password (APN-pålogging, hvis dette kreves)
- SIM card PIN number (SIM-kortets PIN-kode, hvis NoPin-versjon)
- 8. Når du har fullført endringene, klikker du «*Save & Restart*» (lagre og start på nytt) for å ta de nye innstillingene i bruk.
- 9. Vent til LED-lampen i frontdekselet skifter til grønn.
- 10. Sørg for at den angitte ladepunkt-ID-en er synlig på serverdelen som brukes.
- 11. Lukk frontdekselet.

# 8. Brukerveiledning

#### 8.1. Brukergrensesnitt

LED-signallampene viser ladepunktets status, som beskrevet nedenfor:

| Ladepunktstatus                          | LED-farge | LED-oppførsel |
|------------------------------------------|-----------|---------------|
| Ladepunkt er ledig og klar til bruk      | Grønn     | Fast          |
| RFID avlest, brukerpålogging pågår       | Grønn     | Blinker       |
| Mislykket brukerpålogging, ingen tilgang | Rød       | Fast          |
| Godkjent brukerpålogging, lading tillatt | Grønn     | Pulserende    |
| Under tilkobling av kabelen              | Grønn     | To blink      |
| Kjøretøy tilkoblet, lading ikke startet  | Grønn     | Pulserende    |
| Kjøretøy tilkoblet, lading starter       | Blå       | Pulserende    |
| Lading pågår                             | Blå       | Fast          |
| Feiltilstand                             | Rød       | Fast          |

#### 8.2. Lading

#### Fri lading

- Koble til elkjøretøyet for å starte ladingen.
- Koble fra elkjøretøyet for å avslutte ladingen.

#### Lade med RFID

Du må ha en RFID-brikke som gir deg tilgang til å bruke ladepunktet.

#### Starte lading med RFID

- Når ladepunktet er ledig og indikatorlampen lyser grønt, kan du igangsette lading.
- Hold RFID-brikken mot RFID-leserområdet.
- Når RFID-brikken er avlest, blinker indikatorlampen på ladepunktet grønt og bekrefter om brukeren har tilgang til å lade. Hvis brukerpåloggingen mislykkes, skifter indikatorlampen til rødt. Hvis brukerpåloggingen godkjennes, skifter indikatorlampen til pulserende grønt.
- Du er nå logget på ladestasjonen.
- Koble til elkjøretøyet for å lade det. Indikatorlampen skifter til fast blått.

#### Avslutte lading med RFID

- Hold RFID-brikken mot RFID-leserområdet.
- Når du avslutter ladingen, skifter indikatorlampen til pulserende grønt og du kan koble fra ladekabelen.
- Når du har koblet fra, blir du logget av ladepunktet, og ladepunktet er dermed klart for neste bruker.

# 9. Teknisk informasjon

| Elektriske koblinger          |                                                                                    |
|-------------------------------|------------------------------------------------------------------------------------|
| Nominell forsyningsspenning   | Én-/trefase, 230/400 VAC, 50 Hz                                                    |
| Ladestrøm (nominell)          | 3 x 32 A, konfigurerbar i området 6–32 A                                           |
| Ladeeffekt (nominell)         | Maks. 22 kW per ladeuttak                                                          |
| Nettilkoblinger og terminaler | L1, L2, L3, N, PE                                                                  |
|                               | Cu 2,5–50 mm², Al 6–50 mm²                                                         |
|                               | Anbefalt 10 mm <sup>2</sup> ved nominell kraft                                     |
|                               | Tiltrekkingsmomentet: 4 Nm (2,5–4 mm <sup>2</sup> ), 12 Nm (6–50 mm <sup>2</sup> ) |

| Konstruksjon og mekanikk |                                                            |
|--------------------------|------------------------------------------------------------|
| Materialer               | Ramme: Belagt stålramme                                    |
|                          | Deksel: Plast                                              |
| Farge                    | Ramme: Belagt stålramme (RAL7021 «Anthracite» (antrasitt)) |
|                          | Deksel: Hvit plast og svart teip                           |
| Vekt                     | ca. 10 kg, avhengig av produktets konfigurasjon            |
| IP-klasse                | IP54                                                       |
| IK-klasse                | IK10                                                       |
| Driftstemperatur         | -30 °C til +50 °C                                          |
| Standarder               | IEC 61851-1                                                |
|                          | IEC 62196-2 (stikkontakter/støpsel)                        |
|                          | IEC 61439-1:2011                                           |
| Godkjenninger/merking    | CE                                                         |

| Brukergrensesnitt    |                                                                                              |
|----------------------|----------------------------------------------------------------------------------------------|
| Stikkontakt          | Modus 3/type 2 eller modus 3                                                                 |
| Ladestatusindikering | Trefarget LED-lampe (grønn/klar, blå/lader, rød/feil)                                        |
| Brukstilgang         | RFID (ISO/IEC 14443A, ISO/IEC 15693)<br>Fri tilgang<br>Mobilapper via tredjeparts operatører |
| Strømmåling          | Integrert/innebygd måling                                                                    |

| Sikkerhetsfunksjoner |                                                                                                    |
|----------------------|----------------------------------------------------------------------------------------------------|
| RCMB                 | Innebygd: RCMB (6 mA DC jordfeildeteksjon)                                                                                       |
| RCD                  | Skal plasseres på fordelingstavle (min. type A, 30 mA)                                                                           |
| МСВ                  | Skal plasseres på fordelingstavle (klasse C, nominell strøm 32 A)                                                                |
| Kontrollspenning     | 12 VDC                                                                                                    |
| Temperaturkontroll   | Høy driftstemperatur, f.eks. som følge av direkte sollys, kan føre til redusert ladestrøm eller midlertidig avbrudd i prosedyren |

| Kontroll og kommunikasjon |                       |
|---------------------------|-----------------------|
| Driftsmodus               | Frittstående/online   |
| Trådløst                  | 2G/3G                 |
| Kablet                    | Ethernet              |
| Protokoll                 | OCPP1.5 eller OCPP1.6 |

# 10. Garanti

Se <u>www.chago.com</u> for garantibetingelser.

# 11. Dimensjonstegning

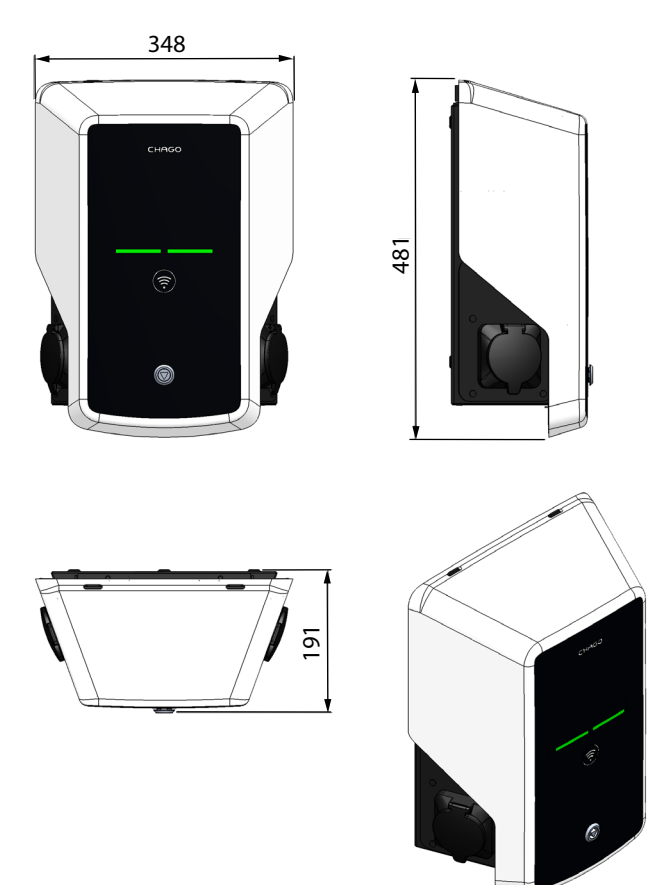

# 12. Sjekkliste for installering/idriftsetting

#### Innledning

Denne sjekklisten er en veiledning for å sikre både mekanisk og elektrisk installering samt idriftsetting av Chago Wallbox.

#### Før installering

Les de produktspesifikke installeringsinstruksjonene før installeringen påbegynnes.

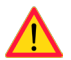

Merk! Installeringen skal kun utføres av en utdannet elektriker og i samsvar med gjeldende lokale og nasjonale regelverk og standarder for elektriske installasjoner.

#### Kontrollere installasjonen

Gå gjennom den visuelle, mekaniske og elektriske installasjonen når ladepunktet er frakoblet strøm.

| KATEGORI                  | Х | ELEMENT                                                                                                    | MERKNADER                                                                                                    |
|---------------------------|---|----------------------------------------------------------------------------------------------------|----------------------------------------------------------------------------------------------------|
| Generelt<br>utseende      |   | Bestilt materiell er mottatt.                                                                                                    |                                                                                                    |
|                           |   | Beskyttende plastemballasje er fjernet.                                                                                                    |                                                                                                    |
|                           |   | Ingen synlige riper eller skader.                                                                                                    |                                                                                                    |
| Mekanisk                  |   | Ladepunktet er ordentlig festet på veggen.                                                                                                    |                                                                                                    |
| installasjon              |   | Frontdekselet kan åpnes og lukkes fritt.                                                                                                    |                                                                                                    |
| Elektrisk<br>installasjon |   | Ladepunktets strømforsyningskapasitet oppfyller elprosjekteringen (kabelstørrelse, MCB osv.).                                                   | Gjennomgå den lokale<br>elektriske designplanen.                                                              |
|                           |   | Trykk lett på ladepunktet med hånden for å skape<br>vibrasjon, og påse at det ikke finnes dårlige kontak-<br>ter/koblinger (ledning eller PCB). |                                                                                                    |
|                           |   | Trykk lett på kontrolleren for å skape vibrasjon, og<br>påse at det ikke finnes dårlige kontakter/koblinger<br>(ledning eller PCB).             |                                                                                                    |
|                           |   | Kontroller at PE-kabelskruen er trukket til.                                                                                                    |                                                                                                    |
|                           |   | Strømforsyningskablene (L1, L2, L3, N og PE) er<br>ordentlig tilkoblet.                                                                         |                                                                                                    |
|                           |   | Isoleringen på strømforsyningskablene (L1, L2, L3,<br>N og PE) er intakt                                                                        |                                                                                                    |
|                           |   | Spenningen mellom PE og N er mindre enn 10 V                                                                                                    |                                                                                                    |
|                           |   | Motstanden i PE er mindre enn 3 $\Omega$                                                                                                    |                                                                                                    |
| Funksjonskon-<br>troll    |   | Alle LED-tilstander/-farger (grønn, blå, rød) og<br>RFID-leseren fungerer.                                                                      | Skap en feil og lad (med<br>RFID-brikke). Rød under<br>oppstart, grønn når uan-<br>vendt og blå under lading. |
|                           |   | Elektrisitet tilgjengelig i kontaktene. Alle kontakte-<br>ne (L1, L2, L3) må testes.                                                            | Bruk Modus 3-tester.                                                                                          |
|                           |   | Bekreft at det er ikke er strøm i kontakten (L1, L2, L3,<br>N) når ladepunktets LED-lampe lyser grønt.                                          |                                                                                                    |
|                           |   | Med Modus 3-testeren: test funksjonen for Modus<br>3 (fra grønn til blå).                                                                       |                                                                                                    |

| Klar til bruk | Riktig programvare brukes |  |
|---------------|---------------------------|--|
|               | Riktig driftsmodus        |  |
|               | Frittstående              |  |
|               | Online                    |  |

# 13. Instruksjoner for vedlikehold / forebyggende vedlikehold

# Én gang i året

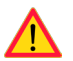

ADVARSEL! Fare for elektrisk støt eller skade.

Koble fra strømmen før du utfører arbeid innvendig i enheten eller fjerner komponenter.

| х | VEDLIKEHOLDSTILTAK                                                                                                    |
|---|----------------------------------------------------------------------------------------------------|
|   | Stram alle skruer (elektriske komponenter).                                                                                                  |
|   | Kontroller Modus 3-kontakten, og skift den ut om nødvendig (brente eller skadde deler) (kostnaden for kontakten dekkes ikke av garantien).   |
|   | Kontroller ladekabelen, og skift den ut om nødvendig.                                                                                        |
|   | Kontroller tetningene.                                                                                                    |
|   | Trykk lett på ladepunktet med hånden for å skape vibrasjon, og påse at det ikke finnes dårlige kon-<br>takter/koblinger (ledning eller PCB). |
|   | Trykk lett på kontrolleren for å skape vibrasjon, og påse at det ikke finnes dårlige kontakter/koblin-<br>ger (ledning eller PCB).           |
|   | Skap en feil og lad (med RFID-brikke) for å kontrollere at alle LED-tilstandene/-fargene (grønn, blå, rød) og RFID-leseren fungerer.         |
|   | Test tilgjengelig elektrisitet ved kontaktene, bruk Modus 3-tester om nødvendig. Alle kontaktene (L1, L2, L3 må testes).                     |
|   | Med Modus 3-testeren: test funksjonen for Modus 3 (fra grønn til blå).                                                                       |
|   | Kontroller at PE-kabelskruen er trukket til.                                                                                                 |
|   | Test spenningen mellom PE og N (må være mindre enn 10 V).                                                                                    |
|   | Test motstanden i PE (må være mindre enn 3 $\Omega$ ).                                                                                       |
|   | Programvareoppdatering, om nødvendig (hvis del av servicekontrakten).                                                                        |
|   | Start stasjonen på nytt fra F0, kontroller at den starter riktig.                                                                            |

# 14. Feilsøking

Ladestasjon er av, ingen lamper lyser

| Problem                                                   | Korrigerende tiltak                                                                                |
|-----------------------------------------------------------|----------------------------------------------------------------------------------------------------|
| Det finnes ikke nettspenning i forsyningsko-<br>bling L1. | Kontroller at strømforsyning fungerer.                                                             |
| Automatsikring F0 er av.                                  | Slå på F0.                                                                                         |
| Ingen LED-lamper lyser på 12 V strømenheten.              | Kontroller at 12 V strømenheten er tilkoblet 230 V strømforsyning. Hvis OK, skift ut strømenheten. |
| PWR LED-lampen på kontrolleren lyser ikke.                | Kontroller at kontrolleren er tilkoblet strømforsyning.<br>Hvis OK, skift ut kontrolleren.         |

#### Ladekabel er låst i Modus 3-stikkontakt

| Problem                                   | Korrigerende tiltak                                                                                                    |  |
|-------------------------------------------|----------------------------------------------------------------------------------------------------|--|
| Uventet feil oppstår mens strømmen er på. | Alternativ 1:<br>Hvis utstyrt med Modus 3-opplåsningsfunksjonalitet,<br>slå av strømmen fra F0 og trekk ladekabelen ut av<br>kontakten.<br>Alternativ 2:<br>Slå av strømmen. Sett Modus 3-låsen manuelt i åpen<br>posisjon. |  |
| Strømmen er av.                           | Åpne frontdekselet. Sett Modus 3-låsen i åpen po-<br>sisjon. Merk! Hvis stasjonen er utstyrt med Modus<br>3-opplåsningsfunksjonalitet, åpnes Modus 3-låsen au-<br>tomatisk ved strømbrudd.                                  |  |

#### Konfigurere via nettleser

| Problem                                                                                                    | Korrigerende tiltak                                                                                                    |
|----------------------------------------------------------------------------------------------------|----------------------------------------------------------------------------------------------------|
| PC-en gjenkjenner ikke micro-USB-pluggen og<br>nettleseren kan ikke opprette tilkobling til kon-<br>trolleren. | Kontroller at «RNDIS network adapter» er tilgjengelig<br>under Enhetsbehandling i operativsysteminnstillinge-<br>ne i Windows 7/10. Hvis ikke, oppdater den relevante<br>Windows-driveren. |

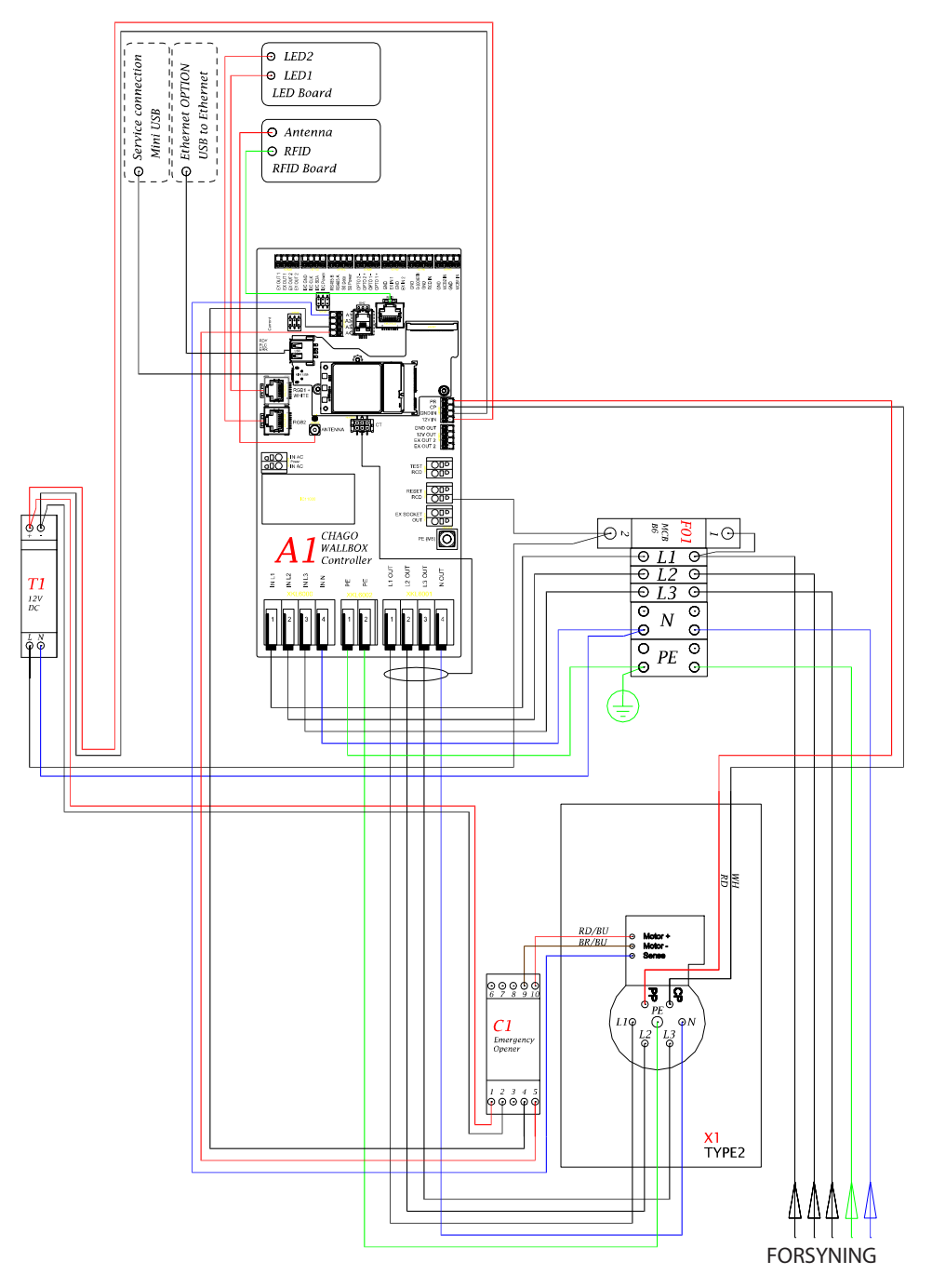

# 15. Intern strømkrets i EVB100 – eksempel

# 16. Intern strømkrets i EVB200 – eksempel

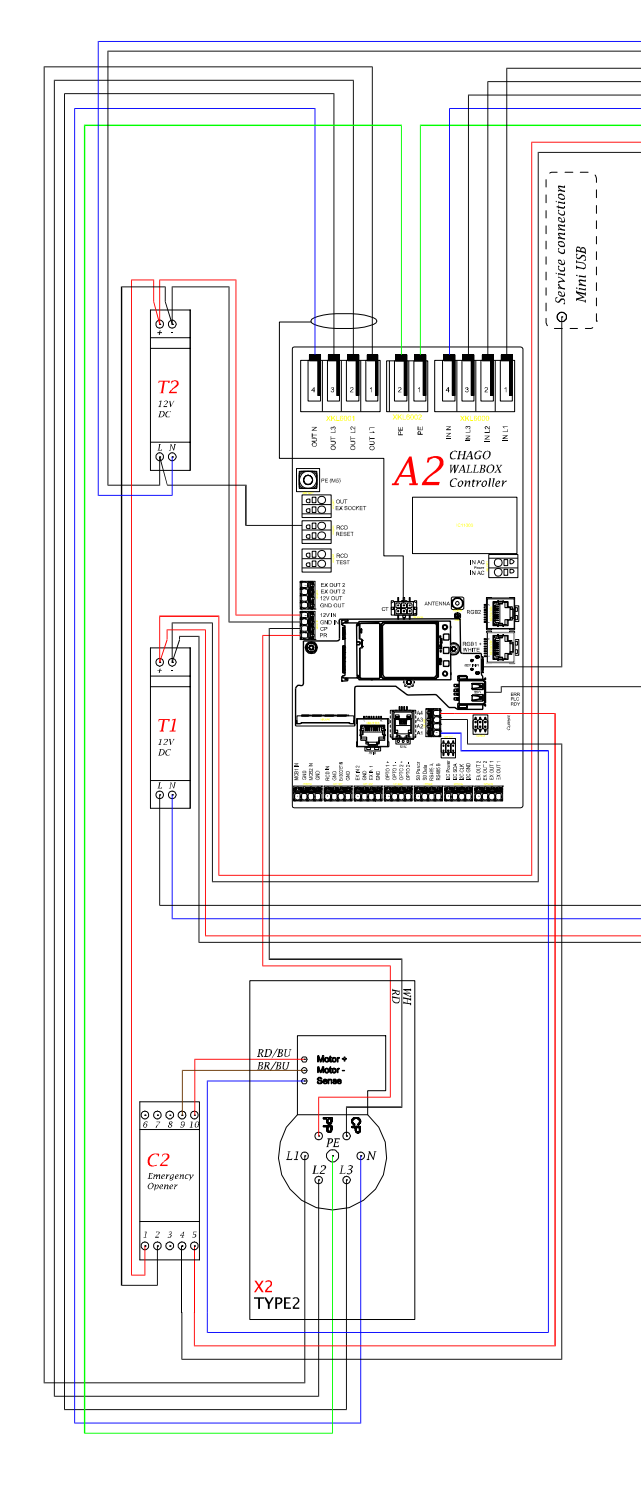

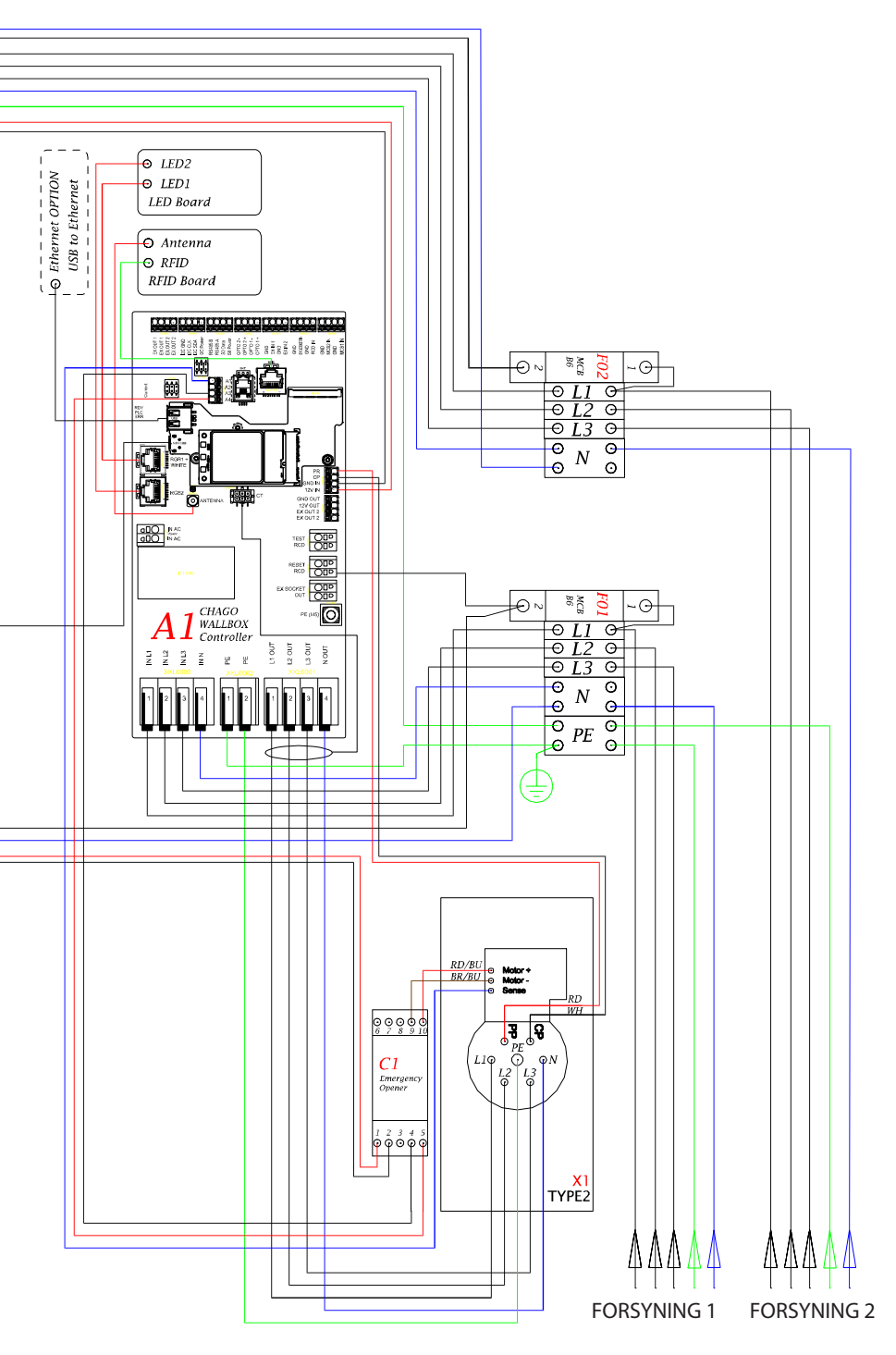

Ensto Chago Oy Kipinätie 1, PO. Box 77 FIN-06101 Porvoo, Finland Tlf.: +358 20 47 621 Kundeservice: chago.support@ensto.com chago.support@ensto.com www.ensto.com